Naučili ste prošli put da se HTML jezik web stranice sastoji od tri glavna dijela: html, head, body Svaki taj tag (oznaka) ima svoj početak i kraj. Tagovi (oznake) se pišu unutar ovakvih znakova < > Danas ćemo naučiti još nekoliko html tagova. Sav sadržaj na web stranici nalazi se unutar oznake BODY (tijelo web stranice). Sve što ćemo danas pisati nalazit će se u body-u.

Isprobat ćemo kako je to pisati tekst na web stranici. Pomoći će nam jedna online stranica.

https://www.w3schools.com/html/tryit.asp?filename=tryhtml\_intro

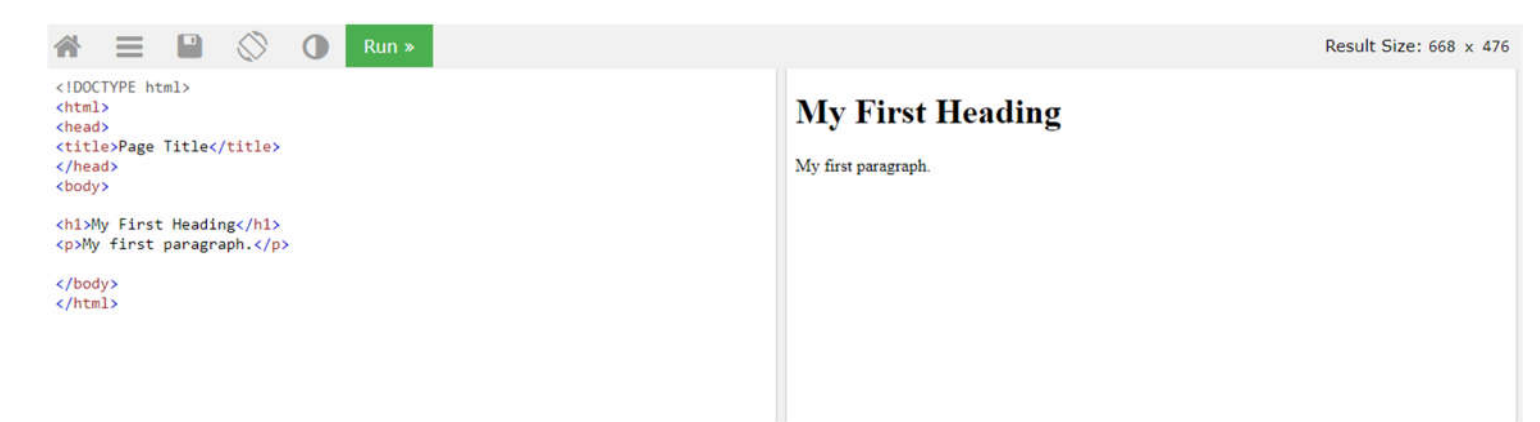

S lijeve strane upiši naslov i tekst o svojem kućnom ljubimcu (ako ga imaš ili ljubimca kojeg bi želio imati). Pogledaj moj primjer.

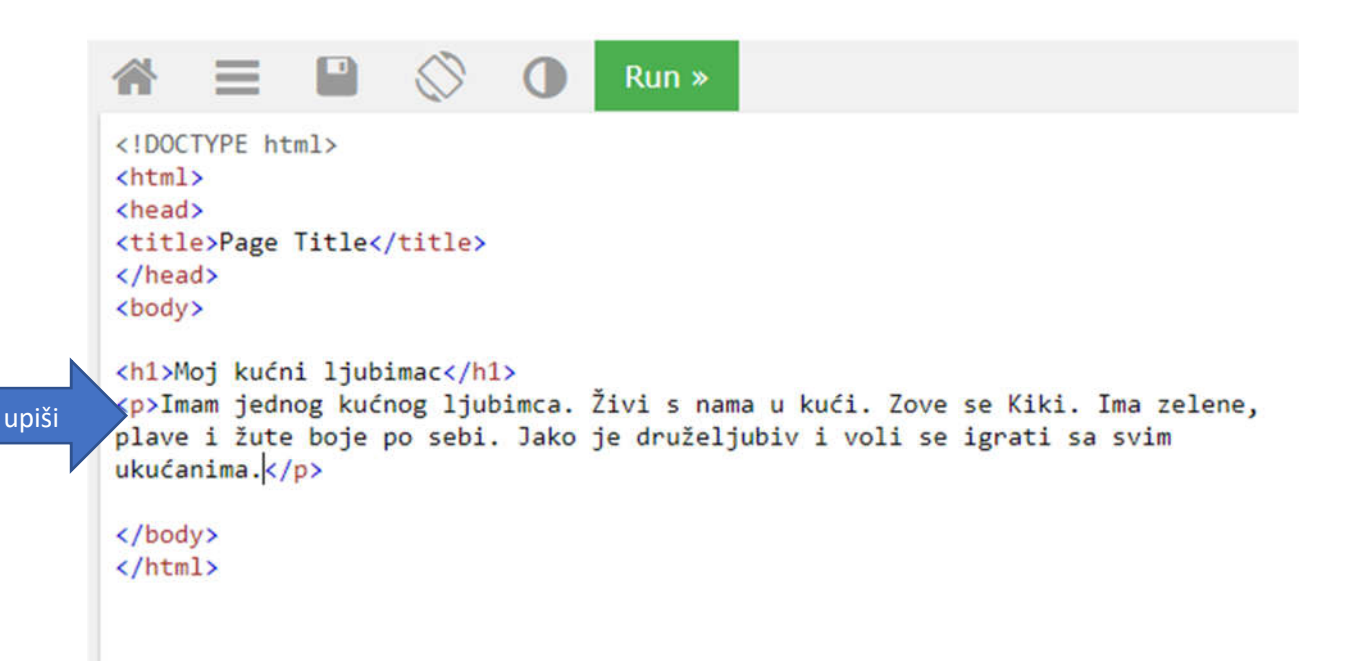

Kako će to izgledati na web stranici? Potrebno je stisnuti zeleni gumb RUN.

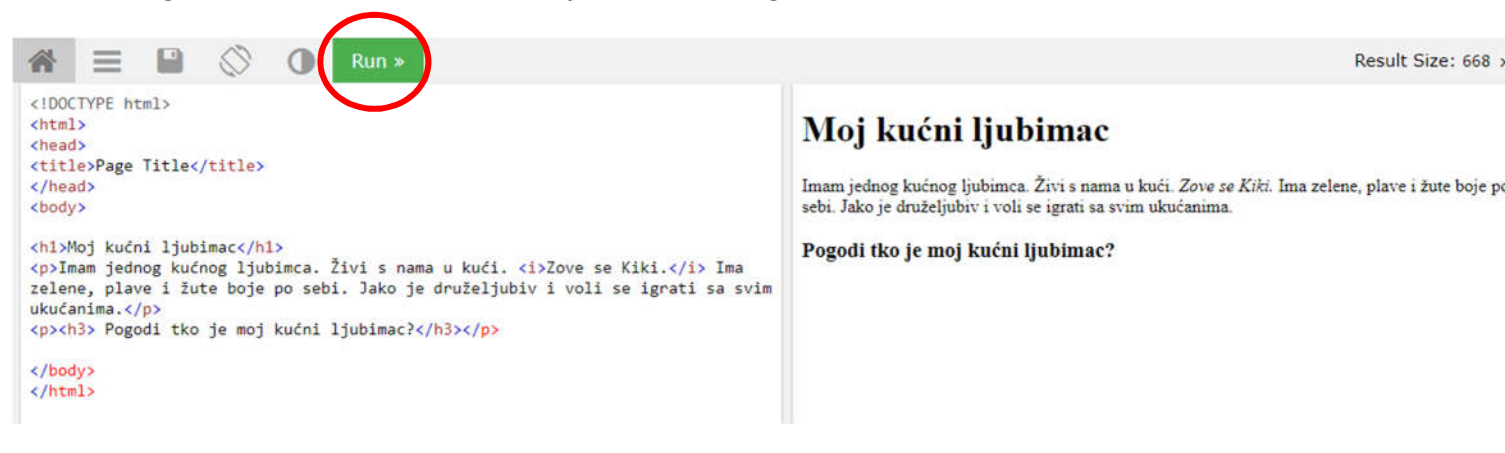

Ovo **ne moraš pisati u pregledniku**, ali pogledaj koji je kod s lijeve strane i što se zbiva s tekstom na desnoj strani. Pogledaj moj primjer. (Oni koji žele više mogu i ovo prepisati. Na kraju trebaš stisnuti Run.)

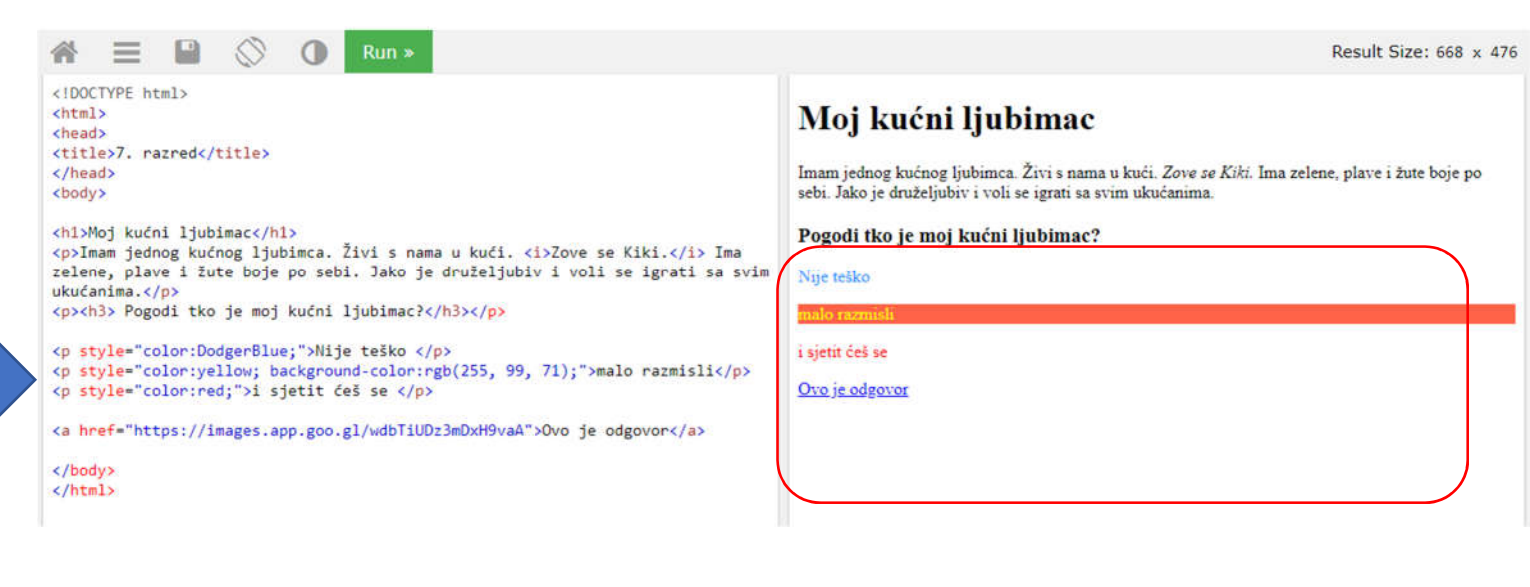

Boje u html možemo pisati na tri načina:

- nazivom npr. "blue"
- pomoću rgb sustava: rgb(155, 0, 180)
- pomoću heksadecimalnog sustava #aa004f

## Isprobaj kako se miješaju boje u RGB sustavu

https://www.w3schools.com/html/html\_colors\_rgb.asp

- Pomiči klizač lijevo desno kako bi dodao više crvene, zelene ili plave i tako dobio sve druge boje i nijanse

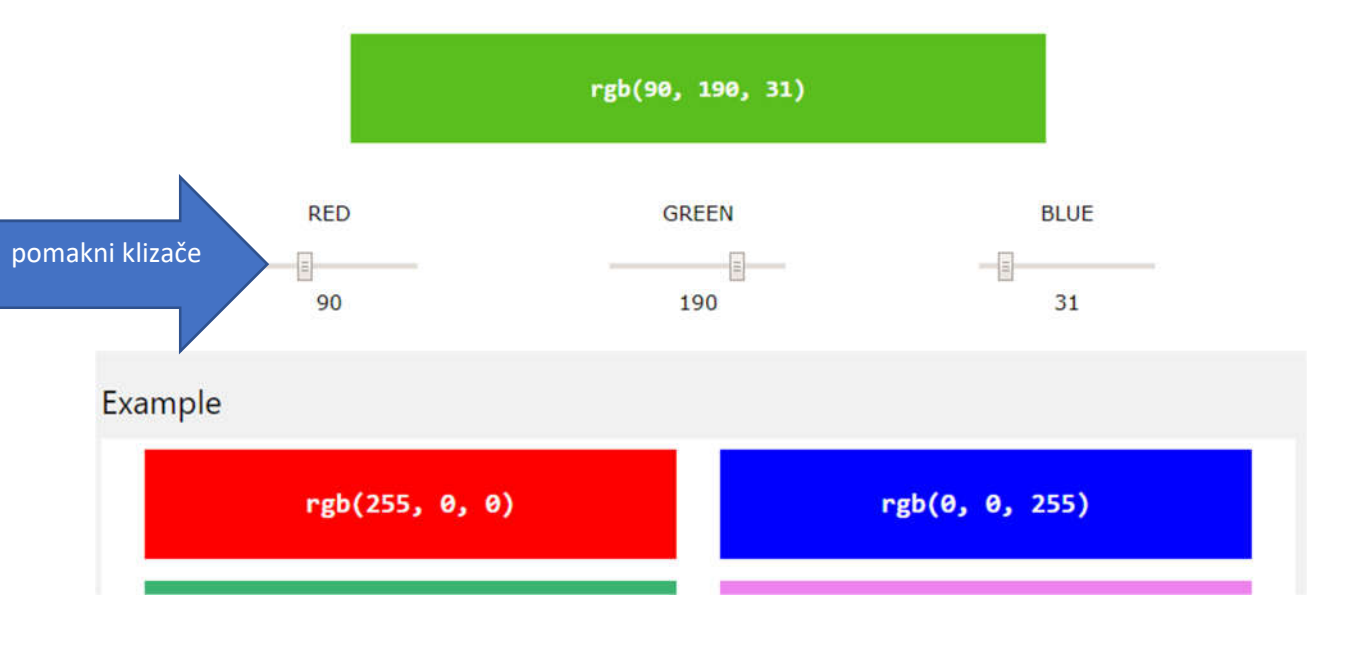

## ZAPIŠI U BILJEŽNICU:

## OSNOVNE MOGUĆNOSTI HTML JEZIKA

| Html kod                                                                             | Prikaz u pregledniku                 |
|--------------------------------------------------------------------------------------|--------------------------------------|
| <html></html>                                                                        | Mai kuáni liuhimaa                   |
| <head></head>                                                                        |                                      |
| <title>7. razred</title>                                                             |                                      |
|                                                                                      | Imam jednog kućnog ljubimca. Zove se |
| <body></body>                                                                        | Kiki.                                |
| <h1>Moj kućni ljubimac</h1><br>Imam jednog kućnog ljubimca. <i>Zove se<br/>Kiki.</i> |                                      |
|                                                                                      |                                      |
|                                                                                      |                                      |